# 共用機器管理システム SimpRent

機器予約 Reservation

# 大学院医学系研究科教育研究支援センター 共同利用機器部門

●ログイン●

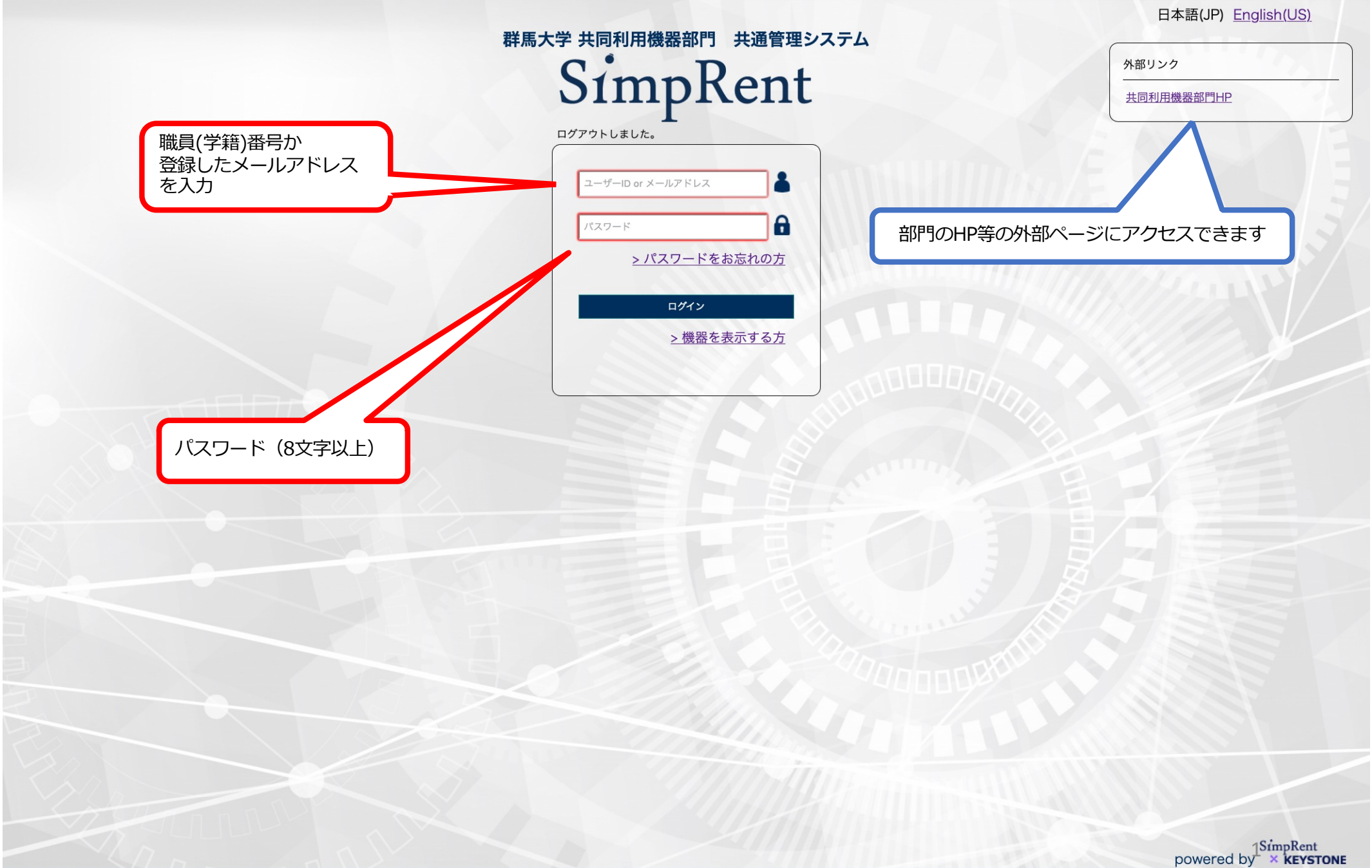

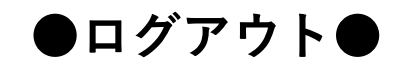

| SimpRent | 機器 ▼ 予約 | ▼ マイページ▼ 請  | 求/明細 ▼ マスタ管理 | ■ ▼ システム管理 ▼                                                                                                    | 0      |
|----------|---------|-------------|--------------|----------------------------------------------------------------------------------------------------|--------|
|          | 🕄 お知らせ  |             |              |                                                                                                    |        |
|          |         | 種別          | 掲載日          | 内容                                                                                                    |        |
|          |         |             |              | 2020/9/4(金) 10:00-12:00の予定で、SimpRentのアップデートを行います。その間、予約・<br>ユーザー登録等できませんのでご注意ください。<br>10:00-12:00に使用予定の方は、必ず10時前に予約を入れておいてください。<br>予約の修正が必要な場合は、アップデート完了後に修正依頼を行ってください。               | こをクリック |
|          | 重要      | システム全体のお知らせ | 2020/08/24   | SimpRent will be updated from 10:00-12:00 on Friday, 4th September 2020. You are not able make a reservation or register users during the update. If you plan to use shared equipment | to     |
|          |         |             |              |                                                                                                    |        |

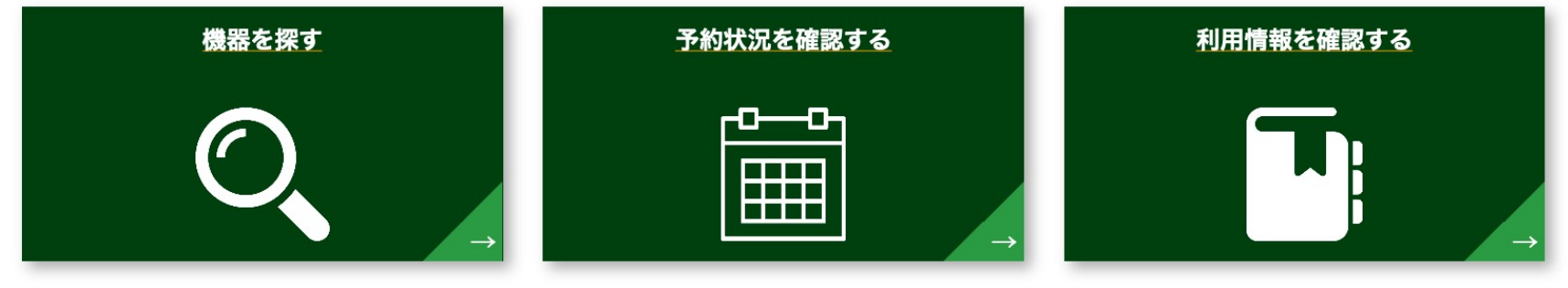

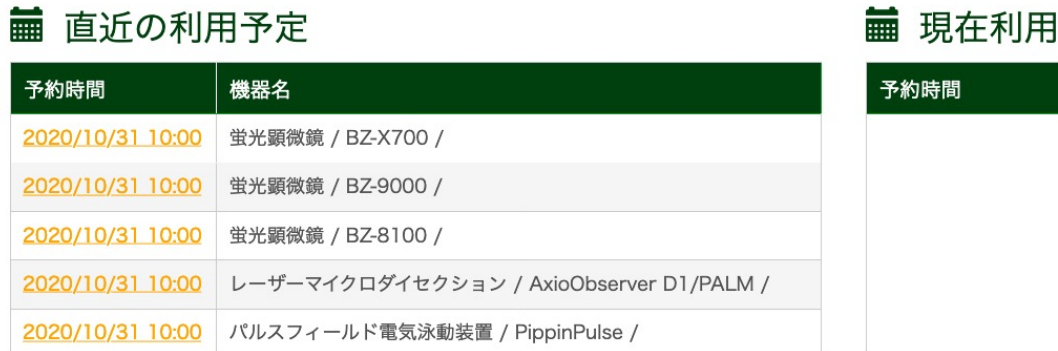

## ■ 現在利用中の予約

| 予約時間 | 機器名           |  |
|------|---------------|--|
|      |               |  |
|      | 表示するデータがありません |  |
|      |               |  |

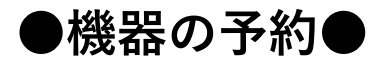

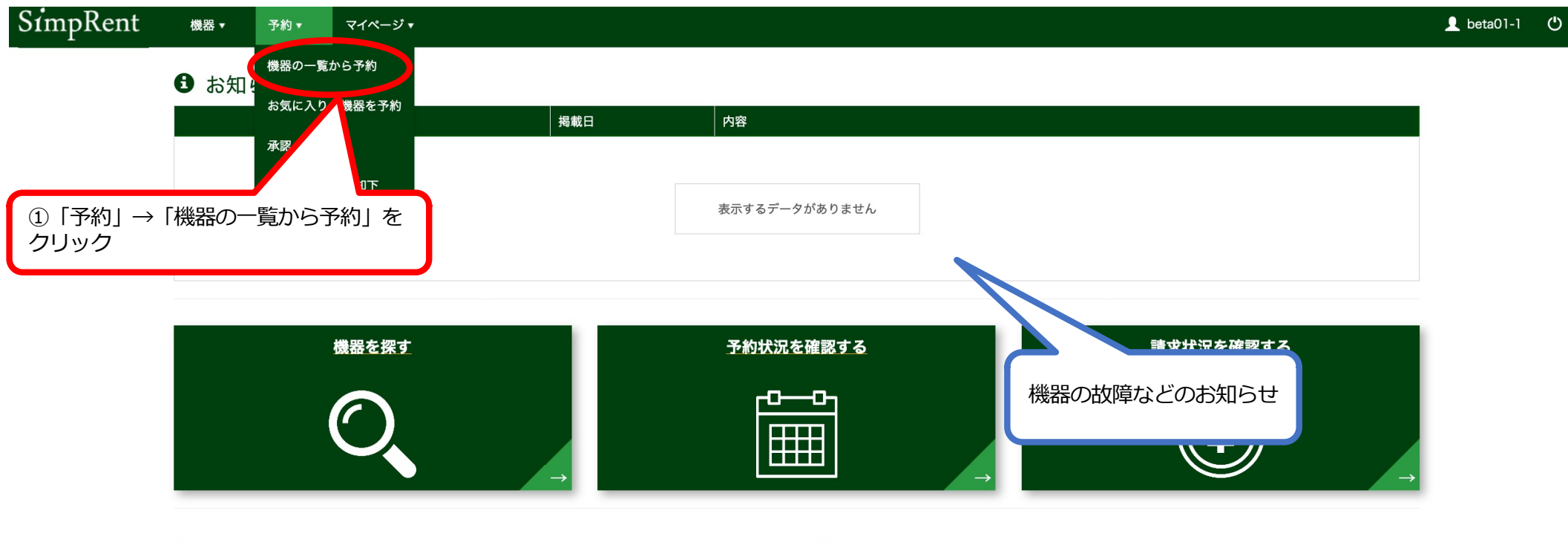

|  | 直近の利用予定 |
|--|---------|
|--|---------|

#### ■ 最近使用した機器

| 予約時間 | 機器名           | 機器名           | 最後に利用した日 |
|------|---------------|---------------|----------|
|      |               |               |          |
|      | 表示するデータがありません | 表示するデータがありません |          |
|      |               |               |          |

| キーワード        | OR検索 AND検索 機器ID、一般名、機種名、固有名、設置場所、検索キーワード |
|--------------|------------------------------------------|
| 絞り込み条件       | お気に入りの機器 予約可能な機器 技術サポート予約が可能な機器 予約受付中の機器 |
| 表示モード        | 画像表示 画像を表示しない                            |
| ▼ 詳細な検索条件を表示 |                                          |

|          |                       |                        |                       |     |      |             |       | Q この条件で検索     | ◇ 条件を初期化          |
|----------|-----------------------|------------------------|-----------------------|-----|------|-------------|-------|---------------|-------------------|
| F        | 1 2 3 4 • •           |                        |                       |     |      |             | 1ページ  | があたり 20 ▼件を表示 | 66 件中 61 件から 66 件 |
|          |                       |                        |                       |     | カテゴリ |             | 場所    |               |                   |
|          | 機器ID ▲                | 一般名                    | 機種名                   | 固有名 | 大分類  | 小分類         | キャンパス | センター          | 所属                |
| ★<br>予約可 | ML0062                | 大判プリンター                | PX-H9000              | -   | プリンタ | インクジェットプリンタ | 昭和    | 共同利用機器部門      | 共同利用機器部門          |
| ★<br>予約可 | ML0064                | 細胞内カルシウムイオ…            | AquaCosmos/ECLIPS…    | -   | 顕微鏡  | 蛍光顕微鏡       | 昭和    | 共同利用機器部門      | 共同利用機器部門          |
| ★<br>予約可 | ML0065                | パスウェイ解析ソフト…            | Ingenuity Pathway An… | -   | 解析   | パスウェイ解析     | 昭和    | 共同利用機器部門      | 共同利用機器部門          |
| ★<br>予約可 | ML0066<br>② 一覧から機器を探し | 画像解析ソフトウェア<br>/ 「梯宏ID」 | Imaris                | -   | 解析   | 画像解析        | 昭和    | 共同利用機器部門      | 共同利用機器部門          |
| ★<br>予約可 | をクリック<br>MLOC         |                        | FV1000-D              | -   | 顕微鏡  | 共焦点顕微鏡      | 昭和    | 共同利用機器部門      | 共同利用機器部門          |
| 受付中止     | ML0068                | MS解析PC                 | MASCOT                | -   | 質量分析 | 質量分析計       | 昭和    | 共同利用機器部門      | 共同利用機器部門          |

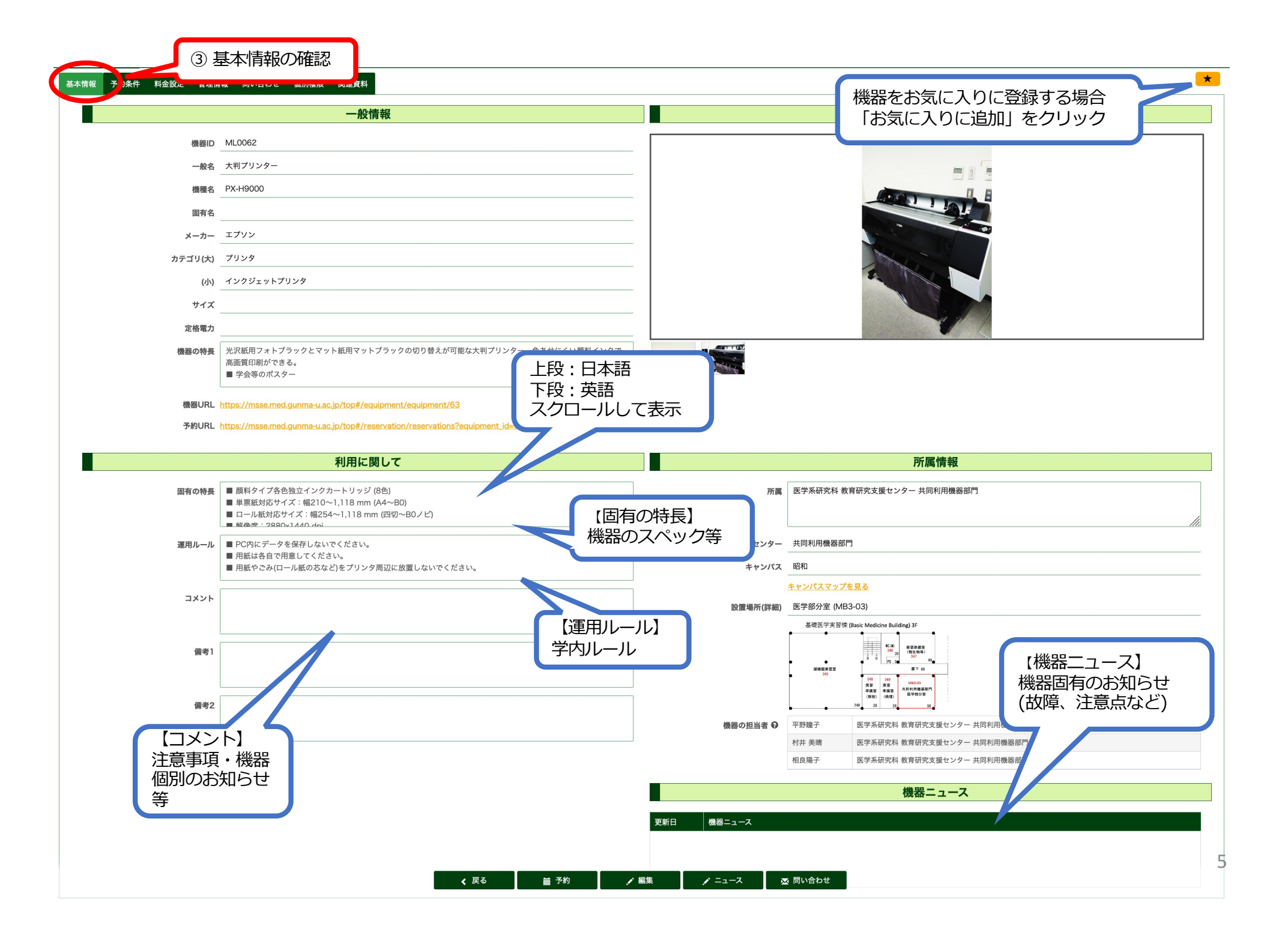

|         | 一般情報                                                                                                    |             | イメージ                                     |
|---------|----------------------------------------------------------------------------------------------------|-------------|------------------------------------------|
| 機器ID    | ML0062                                                                                                    |             |                                          |
| 一般名     | 大判プリンター                                                                                                    |             |                                          |
| 機種名     | PX-H9000                                                                                                    |             |                                          |
| 固有名     |                                                                                                    |             |                                          |
| メーカー    | エプソン                                                                                                    |             |                                          |
| カテゴリ(大) | プリンタ                                                                                                    |             |                                          |
| (小)     | インクジェットプリンタ                                                                                                 |             |                                          |
| サイズ     |                                                                                                    |             |                                          |
| 定格電力    |                                                                                                    |             |                                          |
| 機器の特長   | <ul> <li>光沢紙用フォトブラックとマット紙用マットブラックの切り替えが可能な大判プリンター。色あせにくい顔料インクで、<br/>高画質印刷ができる。</li> <li>学会等のポスター</li> </ul> |             |                                          |
| 機器URL   | https://msse.med.gunma-u.ac.jp/top#/equipment/equipment/63                                                  |             |                                          |
| 予約URL   | https://msse.med.gunma-u.ac.jp/top#/reservation/reservations?equipment_id=63                                |             |                                          |
|         |                                                                                                    |             |                                          |
|         | 利用に関して<br>                                                                                                  |             |                                          |
| 固有の特長   | <ul> <li></li></ul>                                                                                         | 所属          | 医学系研究科 教育研究支援センター 共同利用機器部門               |
| 運用ルール   | ■ PC内にデータを保存しないでください。<br>■ 円灯にをウエ田奈! エイジェい                                                                  | センター        | 共同利用機器部門                                 |
|         | <ul> <li>用紙は各目で用意してくたさい。</li> <li>用紙やごみ(ロール紙の芯など)をプリンタ周辺に放置しないでください。</li> </ul>                             | キャンパス       | 昭和                                       |
| コメント    |                                                                                                    |             | <u>キャンパスマップを見る</u>                       |
|         |                                                                                                    | 設置場所(詳細)    | 医学部分室 (MB3-03)                           |
| 備考1     |                                                                                                    |             |                                          |
| 加考と     |                                                                                                    | 機器の相当者 😡    |                                          |
|         |                                                                                                    | war.        | 村井 美晴         医学系研究科 教育研究支援センター 共同利用機器部門 |
|         |                                                                                                    |             | 相良陽子 医学系研究科 教育研究支援センター 共同利用機器部門          |
|         | ④「予約」をクリ                                                                                                    | リック         | 機器ニュース                                   |
|         |                                                                                                    | <b>国新日本</b> |                                          |
|         | $\mathbf{V}$                                                                                                |             |                                          |
|         | ▼                                                                                                    |             |                                          |

#### SimpRent 👤 beta01 🛛 🕚 機器▼ 予約▼ マイページ ▼ 請求 ▼ マスタ管理 ▼ システム管理 ▼ MC1601 (LCMSLCMS-8030 plus3N7\_LCMS-8030)の予約スケジュール ④ 予約したい時間帯をダブルクリックしてください。 凡例: メンテナンス 自分の予約 他人の予約 今日 🕢 🕨 🗎 2020/01/19~2020/01/25 日 週 月 一覧 タイムライン 縮小表示 01/25(土) 01/19(日) 01/20(月) 01/21(火) 01/22(水) 01/23(木) 01/24(金) MC1601 終日 LCMS LCMS-8030 plus 8:00 3N7\_LCMS-8030 9:00 10:00 ⑤ 空き状況を確認し 予約を入れたい時間帯をダブルクリック 11:00 12:00 13:00 14:00 15:00 16:00 17:00 18:00 19:00 20:00 21:00

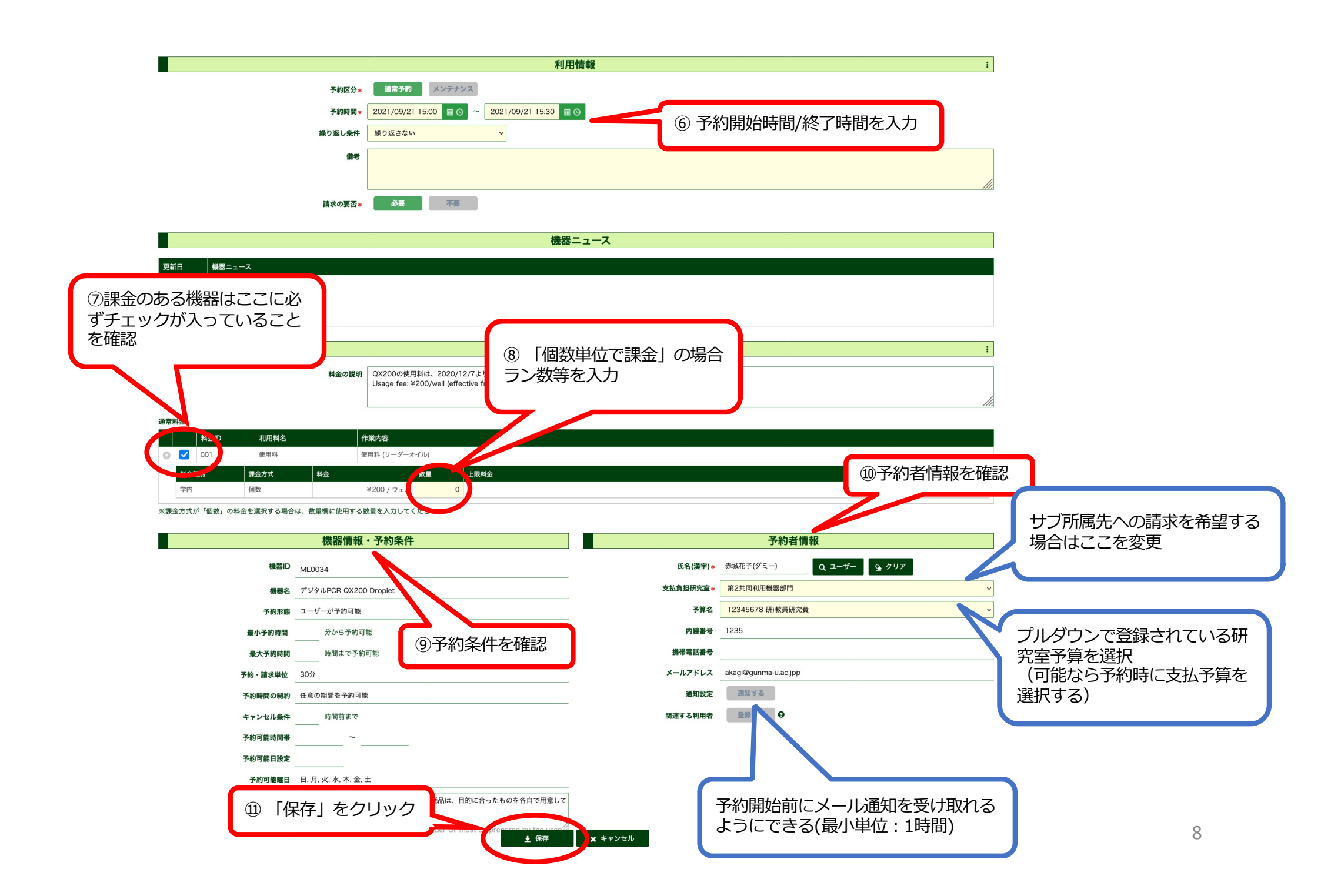

#### SimpRent 👤 beta01 🛛 🕛 機器 ▼ 予約 ▼ マイページ ▼ 請求 ▼ マスタ管理 🔹 システム管理 🔻 MC1601 (LCMSLCMS-8030 plus3N7\_LCMS-8030)の予約スケジュール ④ 予約したい時間帯をダブルクリックしてください。 凡例: メンテナンス 自分の予約 他人の予約 今日 🕢 🕨 🗎 2020/01/19~2020/01/25 日 週 月 一覧 タイムライン 縮小表示 01/21(火) 01/22(水) 01/19(日) 01/23(木) 01/24(金) 01/25(土) 01/20(月) MC1601 終日 LCMS LCMS-8030 plus 8:00 3N7\_LCMS-8030 9:00 10:00 自分の予約は 11:00 赤で表示される 12:00 13:00 14:00 15:00 16:00 17:00 18:00 19:00 20:00 21:00

# ●機器情報の確認●

| SimpRent ###   | ▼ 予約▼   | マイページ ▼ 請求 ▼ マスタ管理 ▼ システム管理 ▼ |             |                              | 👤 beta01 | ٢ |
|----------------|---------|-------------------------------|-------------|------------------------------|----------|---|
| 基本情報 予約条件 料金設定 | · 管理情報  | 個別権限 関連資料                     |             |                              |          | * |
|                |         | 予約条件                          |             | 予約者情報の公開設定                   |          |   |
| Λ              | 公開範囲    | 全てのログインユーザー                   | 利用者の氏名      | 公開する                         |          |   |
|                | 予約可能範囲  | 機器と所属が同じユーザーのみ                | 利用者の研究室名    | 公開する                         |          | _ |
| <b>一</b>       | 予約形態    | 機器の担当者の承認が必要                  | 利用者の内線番号    | 公開する                         |          | _ |
|                | 予約・請求単位 | 1時間                           | 利用者の携帯番号    | 公開する                         |          | _ |
| -              | 予約時間の制約 | 任意の期間を予約可能                    | 利用者のメールアドレス | 公開する                         |          | - |
|                |         | 予約日時の設定                       |             | 技術サポート                       |          |   |
|                | 最小予約時間  | 分から予約可能                       | 技術サポート      | 利用可能                         |          | _ |
|                | 最大予約時間  | 時間まで予約可能                      | 技術サポート員     | 医学 太郎 (機… 医学部/病院 医学科 医学部共用施設 |          |   |
| -              | キャンセル条件 | 時間前まで                         |             |                              |          |   |
| -              | 予約可能日設定 |                               |             |                              |          |   |
| -              | 予約可能時間帯 | 09:00 ~ 17:00                 |             |                              |          |   |
|                | 時間外の予約  | 予約可能                          |             |                              |          |   |
|                |         |                               |             |                              |          |   |

| 基本情報 | ·<br>予約条 <del>†</del> | 料金設定 | <b>管理情報 問い合わ</b> れ | せ 個別権限 関連資料                                   | *                                                                                                    |
|------|-----------------------|------|--------------------|-----------------------------------------------|----------------------------------------------------------------------------------------------------|
|      | 料金設定                  |      | 料金の説明<br>し<br>Sag  | プリンタの使用料は、1,600円/時間です。<br>ge fee: ¥1,600/hour |                                                                                                    |
|      |                       |      |                    |                                               | 通常料金                                                                                                    |
|      | 基本設定                  | 料金ID | 利用料名               | 作業内容                                          |                                                                                                    |
| 0    | ~                     | 001  | ユーザー印刷             | ユーザー印刷 使用料 (30分毎)                             |                                                                                                    |
|      | 料金種別                  |      | 課金方式               | 料金                                            | 上限料金                                                                                                    |
|      | 学内                    |      | 時間                 | ¥800/30分                                      |                                                                                                    |
|      | 子小<br>学内(時間外)         |      | 時間                 | ¥0/30分<br>¥0/30分                              | · 777 - 777 - 7777 - 777 - 777 - 777 - 777 - 777 - 777 - 777 - 777 - 777 - 777 - 77 |
|      | 学外(時間外)               |      | 時間                 | ¥0 / 30分                                      | ゆ・ 【時間単位で課金】                                                                                                    |
|      |                       |      |                    |                                               |                                                                                                    |
|      | 基本設定                  | 料金ID | 利用料名               | 作業内容表示                                        |                                                                                                    |
|      |                       |      |                    |                                               | <ul> <li>【回数単位で課金】</li> <li>1回使用毎に課金</li> <li>例)¥2000/1利用</li> <li>※「回数単位で課金」と「時間単位で課金」等</li> <li>課金方式を組み合わせる機器もあるので注意</li> <li>例)¥850/1利用 + ¥200/30分</li> </ul>                                                                                                    |

![](_page_12_Figure_0.jpeg)

![](_page_13_Picture_0.jpeg)

SimpRent 機器• 予約•

約• マイページ•

❸ お知らせ

| 種別 | 揭載日 | 内容            |
|----|-----|---------------|
|    |     |               |
|    |     | 表示するデータがありません |
|    |     |               |
|    |     |               |

![](_page_13_Picture_6.jpeg)

■ 直近の利用予定

## ■ 現在利用中の予約

| 予約時間 | 機器名 |               |                                          | 予約時間                             | 機器名                                               |
|------|-----|---------------|------------------------------------------|----------------------------------|---------------------------------------------------|
|      |     |               |                                          | 2020/09/07 10:30                 | セルソーター / Auto4D / Auto4D-A                        |
|      |     | 表示するデータがありません |                                          |                                  |                                                   |
|      |     |               | 予約時間内はト<br>表示される。機<br>*終了時間が現<br>*予約時間内に | ップページの<br>器の利用が終<br>在時刻で更新<br>限る | 「現在利用中の予約」の欄に「利用終了」ボタンが<br>わったら「利用終了」をクリック<br>される |

#### ※この予約は削除(キャンセル)できません。

![](_page_14_Figure_1.jpeg)

通常料金

![](_page_14_Figure_3.jpeg)

14

![](_page_15_Figure_0.jpeg)

![](_page_16_Picture_0.jpeg)

## **6** Announcement

|    | Туре                 | Posting date | Contents                                                                                                    |                                      |               |
|----|----------------------|--------------|----------------------------------------------------------------------------------------------------|--------------------------------------|---------------|
|    |                      |              | 2020/9/4(金) 10:00-12:00の予定で、SimpRentのアップデートを行います。その間<br>ユーザー登録等できませんのでご注意ください。<br>10:00-12:00に使用予定の方は、必ず10時前に予約を入れておいてください。予約の<br>アップデート完了後に修正依頼を行ってください。      | 予約 ·<br>Click this ico               | n to log out. |
| 重要 | Announcement of the… | 2020/08/24   | SimpRent will be updated from 10:00-12:00 on Friday, 4th September 2020. Y<br>make a reservation or register users during the update. If you plan to use share | You are not able to<br>red equipment |               |

![](_page_16_Figure_4.jpeg)

## Recent use schedule

| Reservation time | Equipment name                           |
|------------------|------------------------------------------|
| 2020/10/31 10:00 | 蛍光顕微鏡 / BZ-X700 /                        |
| 2020/10/31 10:00 | 蛍光顕微鏡 / BZ-9000 /                        |
| 2020/10/31 10:00 | 蛍光顕微鏡 / BZ-8100 /                        |
| 2020/10/31 10:00 | レーザーマイクロダイセクション / AxioObserver D1/PALM / |
| 2020/10/31 10:00 | パルスフィールド電気泳動装置 / PippinPulse /           |

## Reservation in use

| Equipment name              |                                               |
|-----------------------------|-----------------------------------------------|
|                             |                                               |
| There is no data to display |                                               |
|                             |                                               |
|                             | Equipment name<br>There is no data to display |

## • Reservation

![](_page_17_Figure_1.jpeg)

## Recent use schedule

## Recently used equipment

| Reservation time | Equipment name              | Equipment name  | Last use date |
|------------------|-----------------------------|-----------------|---------------|
|                  |                             | B2 / b2 / b2-01 | 2019/12/23    |
|                  | There is no data to display |                 |               |
|                  |                             |                 |               |

| Keyword                         | OR search Equipmenr ID, Generic name, Model name, Unique name, Location(det                                                                     |  |  |  |  |
|---------------------------------|----------------------------------------------------------------------------------------------------|--|--|--|--|
| Filter                          | Favorite Items Only         Reservable Items Only         Reservable items with technical support only         Accepting Reservation Items Only |  |  |  |  |
| w/images                        | isplay Images Text Only                                                                                                    |  |  |  |  |
| ▼ Show detailed search criteria |                                                                                                    |  |  |  |  |

|                |               |                                                              |                       |             |                        |                         |          | <b>Q</b> Refine Search | 💁 Reset               |
|----------------|---------------|--------------------------------------------------------------|-----------------------|-------------|------------------------|-------------------------|----------|------------------------|-----------------------|
|                | 1 2 3 4 • •   |                                                              |                       |             |                        |                         | F        | Per page 20 🔽 View su  | bjects 61 to 66 in 66 |
|                |               |                                                              |                       |             | Category               |                         | Location |                        |                       |
|                | Equipment···· | Generic name                                                 | Model name            | Unique name | General classification | Specific classification | Campus   | Center                 | Affiliation           |
| ★<br>Reservab  | ML0062        | 大判プリンター                                                      | PX-H9000              | -           | プリンタ                   | インクジェットプリンタ             | 昭和       | 共同利用機器部門               | 共同利用機器部門              |
| *<br>Reservabl | ML0064        | 細胞内カルシウムイオ…                                                  | AquaCosmos/ECLIPS…    | -           | 顕微鏡                    | 蛍光顕微鏡                   | 昭和       | 共同利用機器部門               | 共同利用機器部門              |
| *<br>Reservabl | ML0065        | パスウェイ解析ソフト…                                                  | Ingenuity Pathway An… | -           | 解析                     | パスウェイ解析                 | 昭和       | 共同利用機器部門               | 共同利用機器部門              |
| *<br>Reservabl | ML0066        | マトウェア                                                        | Imaris                | -           | 解析                     | 画像解析                    | 昭和       | 共同利用機器部門               | 共同利用機器部門              |
| *<br>Reservabl | ML0067        | ② Find equipment from the list<br>and click " Equipment ID". |                       |             | 顕微鏡                    | 共焦点顕微鏡                  | 昭和       | 共同利用機器部門               | 共同利用機器部門              |
| Acceptant      | ML0068        | MS解析PC                                                       | MASCOT                | -           | 質量分析                   | 質量分析計                   | 昭和       | 共同利用機器部門               | 共同利用機器部門              |

![](_page_19_Figure_0.jpeg)

| Fourinment ID      | MI 0062                                                                                                    |                             |                                                                                                 |
|--------------------|----------------------------------------------------------------------------------------------------|-----------------------------|-------------------------------------------------------------------------------------------------|
| Ceneric name       | *************************************                                                                       |                             |                                                                                                 |
| Model name         | PX-H9000                                                                                                    |                             |                                                                                                 |
|                    |                                                                                                    |                             |                                                                                                 |
| Manufacturer       | エブソン                                                                                                    |                             |                                                                                                 |
| Category (Large)   | <br>プリンタ                                                                                                    |                             |                                                                                                 |
| (small)            | インクジェットプリンタ                                                                                                 |                             |                                                                                                 |
| Dimensions         |                                                                                                    |                             |                                                                                                 |
| Rated Power        |                                                                                                    |                             |                                                                                                 |
| Equipment features | 光沢紙用フォトブラックとマット紙用マットブラックの切り替えが可能な大判プリンター。色あせにくい顔料インクで、<br>高画質印刷ができる。                                        |                             |                                                                                                 |
|                    | ■ 学会等のポスター                                                                                                  |                             |                                                                                                 |
| Equipment URL      | https://msse.med.gunma-u.ac.jp/top#/equipment/equipment/63                                                  |                             |                                                                                                 |
| Reservation URL    | https://msse.med.gunma-u.ac.jp/top#/reservation/reservations?equipment_id=63                                |                             |                                                                                                 |
|                    | Regarding to your use                                                                                       |                             | Affiliation information                                                                         |
| Specific features  | ■ 施利タイプタ色独立インクカートリッジ (2色)                                                                                   | Affiliation                 | アッシュング をついた (1) (1) (1) (1) (1) (1) (1) (1) (1) (1)                                             |
| specific reatures  | ■ 緑木ゲイン 45 E Mar 1 - 1 - 1 - 1 - 1 - 1 - 1 - 1 - 1 - 1                                                      | Amilation                   |                                                                                                 |
| Use Rules          | ■ PC内にデータを保存しないでください。                                                                                       | Center                      | 共同利用機器部門                                                                                        |
|                    | <ul> <li>         用紙は各目で用意してくたさい。     </li> <li>         用紙やごみ(ロール紙の芯など)をプリンタ周辺に放置しないでください。     </li> </ul> | Campus                      | 昭和                                                                                              |
| Comments           |                                                                                                    |                             | <u>View campus map</u>                                                                          |
|                    |                                                                                                    | Location (details)          | 医学部分室 (MB3-03)<br>————————————————————————————————————                                          |
| Demonto 1          |                                                                                                    |                             | 1 1 1 1 1 1 1 1 1 1 1 1 1 1 1 1 1 1 1                                                           |
| Remarks 1          |                                                                                                    |                             |                                                                                                 |
|                    |                                                                                                    |                             |                                                                                                 |
| Remarks 2          |                                                                                                    | E-min-mat Administration 2  | 28         33         33         80           回惑時7         医曲安田の村 教会工の主催上いた         计目の印刷研究部    |
|                    |                                                                                                    | Equipment Administrator 😡   | Transe         区子ボ町ル科 取月町刀×X 度 ビノフー 犬同利用機器部門           村井 美晴         医学系研究科 教育研究支援センター 共同利用機器部門 |
|                    | ④ Click '                                                                                                   | "Reservation".              | 相良陽子 医学系研究科 教育研究支援センター 共同利用機器部門                                                                 |
|                    | ر <b>ب</b> ے                                                                                                |                             | Equipment News                                                                                  |
|                    |                                                                                                    | Update d···· Equipment News |                                                                                                 |
|                    |                                                                                                    |                             |                                                                                                 |

# SimpRent Equip

## Reservation schedule for ML0062 (大判プリンターPX-H9000)

| Double click on the time to reserve. |            |              |            |                                   |              |            |          |       |               |         |
|--------------------------------------|------------|--------------|------------|-----------------------------------|--------------|------------|----------|-------|---------------|---------|
| today 🔺 🕨 🛅                          | 2019/05/20 | 6~2019/06/01 |            |                                   |              |            | Day week | Month | List Timeline | Slender |
|                                      |            | 05/26(Sun)   | 05/27(Mon) | 05/28(Tue)                        | 05/29(Wed)   | 05/30(Thu) | 05/31(Fr | )     | 06/01 (Sat)   |         |
| ML0062                               | All day    |              |            |                                   |              |            |          |       |               |         |
| 大判プリンター PX-H9000                     | 8:00 AM    |              |            |                                   |              |            |          |       |               |         |
|                                      |            |              |            |                                   |              |            |          |       |               |         |
|                                      | 9:00 AM    |              |            |                                   |              |            |          |       |               |         |
|                                      |            |              |            |                                   |              |            |          |       |               |         |
|                                      | 10:00 AM   |              |            |                                   |              |            |          |       |               |         |
|                                      |            |              |            |                                   |              |            |          |       |               |         |
|                                      | 11:00 AM   |              |            |                                   |              |            |          |       |               |         |
|                                      | 12:00 PM   |              |            |                                   |              |            |          |       |               |         |
|                                      | 12.00 PW   |              |            |                                   |              |            |          |       |               |         |
|                                      | 1:00 PM    |              |            |                                   |              |            |          |       |               |         |
|                                      |            |              |            |                                   |              |            |          |       |               |         |
|                                      | 2:00 PM    |              |            |                                   |              |            |          |       |               |         |
|                                      |            |              |            | uble eliel eround                 | the time yes |            |          |       |               |         |
|                                      | 3:00 PM    |              | 3 D0       | uble click aloui lu<br>to reserve |              |            |          |       |               |         |
|                                      |            |              | want       |                                   |              |            |          |       |               |         |
|                                      | 4:00 PM    |              |            |                                   |              |            |          |       |               |         |
|                                      |            |              |            |                                   |              |            |          |       |               |         |
|                                      | 5:00 PM    |              |            |                                   |              |            |          |       |               |         |
|                                      |            |              |            |                                   |              |            |          |       |               |         |
|                                      | 6:00 PM    |              |            |                                   |              |            |          |       |               |         |
|                                      | 7:00 PM    |              |            |                                   |              |            |          |       |               |         |
|                                      | 7.00 FW    |              |            |                                   |              |            |          |       |               |         |
|                                      | 8:00 PM    |              |            |                                   |              |            |          |       |               |         |
|                                      |            |              |            |                                   |              |            |          |       |               |         |
|                                      | 9:00 PM    |              |            |                                   |              |            |          |       |               |         |
|                                      |            |              |            |                                   |              |            |          |       | 2.            | 1       |
|                                      |            |              |            |                                   |              |            |          |       | <u> </u>      |         |

👤 qwer1234 🕐

|                                                                                                    | Usage inform                                                                                                    | ation                                                                                                    | i                                                                                 |                                                                                         |
|----------------------------------------------------------------------------------------------------|----------------------------------------------------------------------------------------------------|----------------------------------------------------------------------------------------------------|-----------------------------------------------------------------------------------|-----------------------------------------------------------------------------------------|
| Reservation section *<br>Reservation time *<br>Repeat Condition                                                                                              | Normal reservation         Maintenance           2021/09/21 15:00                                                       | 6 Enter reservation start and end time.                                                                       |                                                                                   |                                                                                         |
| Memo<br>Request for invoice≉                                                                                                    | necessary Unnecessary                                                                                                   |                                                                                                    | 11.                                                                               |                                                                                         |
|                                                                                                    |                                                                                                    | Naur                                                                                                    |                                                                                   |                                                                                         |
|                                                                                                    | Equipment                                                                                                    | News                                                                                                    |                                                                                   |                                                                                         |
| ⑦ Make sure this box is checked<br>in case of the equipment with<br>the usage fee.<br>Not fee<br>Not fee<br>Not fee<br>化 图 图 图 图 图 图 图 图 图 图 图 图 图 图 图 图 图 图 | QX200の使用料は、2020/12/7より<br>Usage fee: ¥200/well (effective fr<br>g details<br>(リーダーオイル)<br>ローダーオイル<br>ローダーオイル<br>ローダーオイル | number of runs<br>ng method<br>quantity".                                                                     | 1<br>1) Check if the user<br>1) Information is correct                            | ct.                                                                                     |
| Equipment information<br>Equipment ID ML 0034<br>Device name 9 Read<br>Reservation type reserved                                                             | d the                                                                                                    | Reservation<br>Name (Kanji)・ 赤城花子(ダミー)<br>Payment burden laboratory・ 第2共同利用機器部門<br>Budget name 12345678 研教員研究 | information<br>Q user ♀ Clear<br>R<br>Change<br>drop-do<br>like to cl<br>your sub | the laboratory from<br>wn menu if you would<br>narge the usage fee to<br>p-affiliation. |
| Minimum reservation time minutes - reservation time Reservation time                                                                                         | ervable<br>ime available                                                                                                | Extension number 1235 Cell phone number                                                                       | Select the budg                                                                   | get from the pull-down                                                                  |
| Reservation/Bill unit         30min           Reservation time restriction         Any time period can           Cancellation conditions         Until ago   | be reserved                                                                                                    | Mail address akagi@gunma-u.ac.jpp Notification Setting Notify Related user Pegister 0                         | menu. (It is red<br>the budget whe<br>equipment.)                                 | commended to choose<br>en you reserve the                                               |
| Available time zone ~                                                                                                    | 1) Click "Save".                                                                                                    |                                                                                                    |                                                                                   |                                                                                         |
| Use Rules Droplet Reader オ<br>い。<br>Consumables exce                                                                                                    | イル以外の試薬・消耗品は、目的に合ったもの、「 <sup>の</sup> 用意してくださ<br>apt for Droplet Reader Oil must be prepared by the wear<br>よ Save       | Cancel Activate this butt<br>before your reser<br>unit: 1 hour).                                              | on to receive email notificat<br>vation time starts (minimur                      | n 22                                                                                    |

#### Full-day display

| Detum      | ** | Draulaura | Deme |
|------------|----|-----------|------|
| <br>Return | ιO | Frevious  | Fage |

|                  | 2013/03/20 | 2013/00/01      |            |                   |            |            |             |             |
|------------------|------------|-----------------|------------|-------------------|------------|------------|-------------|-------------|
|                  |            | 05/26(Sun)      | 05/27(Mon) | 05/28(Tue)        | 05/29(Wed) | 05/30(Thu) | 05/31 (Fri) | 06/01 (Sat) |
| ML0062           | All day    |                 |            |                   |            |            |             |             |
| 大判フリンター PX-H9000 | 8:00 AM    |                 |            |                   |            |            |             |             |
|                  |            |                 |            |                   |            |            |             |             |
|                  | 9:00 AM    |                 |            |                   |            |            |             |             |
|                  |            |                 |            |                   |            |            |             |             |
|                  | 10:00 AM   |                 |            |                   |            |            |             |             |
|                  | 11:00 AM   |                 |            |                   |            |            |             |             |
|                  | 11100740   |                 |            |                   |            |            |             |             |
|                  | 12:00 PM   |                 |            |                   |            |            |             |             |
|                  |            |                 |            |                   |            |            |             |             |
|                  | 1:00 PM    |                 |            |                   |            |            |             |             |
|                  |            |                 |            |                   |            |            |             |             |
|                  | 2:00 PM    |                 |            |                   |            |            |             |             |
|                  |            | O Chirana Tarau | The reser  | vation you        |            |            |             |             |
|                  | 3:00 PM    |                 | made is d  | isplayed in pink. |            |            |             |             |
|                  | 4:00 PM    |                 |            |                   |            |            |             |             |
|                  |            |                 |            |                   |            |            |             |             |
|                  | 5:00 PM    |                 |            |                   |            |            |             |             |
|                  |            |                 |            |                   |            |            |             |             |
|                  | 6:00 PM    |                 |            |                   |            |            |             |             |
|                  | 7:00 PM    |                 |            |                   |            |            |             |             |
|                  |            |                 |            |                   |            |            |             |             |
|                  | 8:00 PM    |                 |            |                   |            |            |             |             |
|                  |            |                 |            |                   |            |            |             |             |
|                  | 9:00 PM    |                 |            |                   |            |            |             |             |
|                  |            |                 |            |                   |            |            |             |             |
|                  |            |                 |            |                   |            |            |             |             |

## Reservation schedule for ML0062 (大判プリンターPX-H9000)

SimpRent

O Double click on the time to reserve.

₩ 2010/05/26a.2010/06

Other's

Legend: Maintenance Your's

23

# • Other information

| SimpRent Equipment.                     | Reservation • Mypage •             |                   |             |                    | 👤 beta01-1 | ٢ |
|-----------------------------------------|------------------------------------|-------------------|-------------|--------------------|------------|---|
| Basic information Reservation condition | tion Pricing                       |                   |             |                    |            | * |
|                                         | Reservation condition              | Pr                | ivacy Polic | y on Reservations  |            |   |
| Scope of                                | All users (including no account)   | User's Name       | Public      |                    |            | _ |
| Dotails of reconvati                    | users                              | Laboratory Name   | Public      |                    |            | _ |
| condition                               | S equipment administrator approval | Phone No.         | Public      |                    |            |   |
| condition.                              |                                    | Cellphone No.     | Public      |                    |            |   |
|                                         |                                    | Email Address     | Public      |                    |            |   |
| Reservation time restriction            | Any time period can be reserved    |                   |             |                    |            | _ |
|                                         | Reservable date                    |                   | Techni      | cal Support        |            |   |
|                                         |                                    |                   |             |                    |            |   |
| Minimum reservation time                | minutes - reservable               | Technical Support | Available   |                    |            | _ |
| Maximum reservation time                | Reservation time available         | Support user      | テスト 機器担…    | 理工学部 応用化学科 テスト研究室α |            |   |
| Cancellation conditions                 | Until ago                          |                   |             |                    |            |   |
| Available reservation date              |                                    |                   |             |                    |            |   |
| setting                                 |                                    |                   |             |                    |            |   |
| Available time zone                     | ~~                                 |                   |             |                    |            |   |
| Overtime Reservation                    | Reservation impossible             |                   |             |                    |            |   |
|                                         |                                    |                   |             |                    |            |   |

| Basic inf | formation Reservation c | ondition Pricing Managen                 | nent information Inquiries Permission setting document                                                                                                    |
|-----------|-------------------------|------------------------------------------|----------------------------------------------------------------------------------------------------|
|           | Rema                    | arks for fees 大型プリンタの{<br>Usage fee: ¥1, | 吏用料は、1,600円/時間です。<br>600/hour                                                                                                    |
| Deta      | ails of usage fe        | e.                                       |                                                                                                    |
| -         |                         |                                          | Normal fee                                                                                                    |
|           | Basic sett… Fee ID      | Fee name                                 | working details                                                                                                    |
| 0         | ✓ 001                   | ユーザー印刷                                   | ユーザー印刷 使用料 (30分毎)                                                                                                    |
|           | Fee type                | Bill type                                | Fee Limit                                                                                                    |
|           | inside                  | Time                                     | ¥800 / 30min -                                                                                                    |
|           | inside(overtime)        | Time                                     | ¥0 / 30min -                                                                                                    |
|           | outside(overtime)       | Time                                     | ¥Q                                                                                                    |
|           | Basic sett··· Fee ID    | Fee name                                 | working details       The usage fee is calculated according to the time.         e.g., ¥800/30 min       [Billed per quantity]         The usage fee is calculated according to the number of runs you entered.       e.g., ¥250/quantity         [Billed per usage]       The usage fee is calculated according to each use.         multiple billing methods.       e.g., ¥850/usage + ¥200/30 min |
|           |                         | Return to Pr                             | revious Page  Reservation 🖍 Edit 🖍 News 🛛 🕿 Contact 25                                                                                                    |

| SimpRent Equipment - Reservation - Mypage -              | Manuals                                  | qwer1234 世            |
|----------------------------------------------------------|------------------------------------------|-----------------------|
| Basic information Reservation condition Pricing document |                                          | Add to Favourites     |
| file name                                                |                                          |                       |
| PX-H9000_Manual_ja.pdf                                   |                                          | 🛃 download            |
| PX-H9000_SoftwareManual_ja.PDF                           |                                          | . <b>⊥</b> , download |
| PX-H9000_用紙ガイド_ja.PDF                                    |                                          | 🛓 download            |
|                                                          | Click "download" to download the manual. |                       |

# • End of use

| SimpRent | Equipment • Reservation • Mypage • |              |                                                                                                    | 1 ріуоріус                                           |
|----------|------------------------------------|--------------|----------------------------------------------------------------------------------------------------|------------------------------------------------------|
|          | Announcement                       |              |                                                                                                    |                                                      |
|          | Туре                               | Posting date | Contents                                                                                                    |                                                      |
|          |                                    |              | There is no data to display                                                                                                  |                                                      |
|          | Search equipment                   |              | Confirm reservation Confirm                                                                                                  | Billing                                              |
|          | O,                                 | <b>→</b>     |                                                                                                    |                                                      |
|          |                                    |              | Reservation in use                                                                                                    |                                                      |
|          |                                    |              | 2020/09/07 10:30 セルソーター / Auto4D / Auto4D-A                                                                                  | Finish using                                         |
|          | There is no data                   | a to display |                                                                                                    |                                                      |
|          |                                    |              |                                                                                                    |                                                      |
|          |                                    |              | Click "Finish using" when you fin<br>equipment.<br>• The end time is updated with<br>• This button appears only with<br>time | ish using the<br>the current time.<br>in reservation |

Ф

This reservation cannot be canceled(deleted).

|                                      |                                       | Usage information :          |                      |                                                                       |  |  |  |  |
|--------------------------------------|---------------------------------------|------------------------------|----------------------|-----------------------------------------------------------------------|--|--|--|--|
| Reservation II                       | 8894                                  |                              |                      |                                                                       |  |  |  |  |
| Reservation section                  | Normal reservation                    |                              |                      |                                                                       |  |  |  |  |
| Reservation tim                      | e 2020/09/09 10:00 ~ 2020/09/09 10:30 | 0                            |                      |                                                                       |  |  |  |  |
| Operation Tim                        | e 2020/09/09 10:00 ~ 2020/09/09 10:30 | 0                            |                      |                                                                       |  |  |  |  |
| Mem                                  | o                                     |                              |                      |                                                                       |  |  |  |  |
|                                      |                                       |                              |                      |                                                                       |  |  |  |  |
| Reservation statu                    | s Approved                            |                              |                      |                                                                       |  |  |  |  |
|                                      |                                       |                              |                      |                                                                       |  |  |  |  |
|                                      | Pric                                  | cing                         |                      | :                                                                     |  |  |  |  |
| Normal fee                           |                                       |                              |                      |                                                                       |  |  |  |  |
| Use Fee ID Billing meth              | od Use fee name working deta          | ails Fee (Within o           | campus) Overtime fe  | ee Quantity                                                           |  |  |  |  |
| Equipment informatic                 | n / reservation condition             |                              | Reservation infor    | mation                                                                |  |  |  |  |
|                                      |                                       |                              |                      |                                                                       |  |  |  |  |
| Equipment ID ML0014                  | /FD-215                               | Name (Kanji)                 | 赤城花子(ダミー)            |                                                                       |  |  |  |  |
|                                      | n/e                                   | Payment burden<br>laboratory | 共同利用機器部門<br>         |                                                                       |  |  |  |  |
| Minimum reservation time             | s - reservable                        | Budget name                  |                      |                                                                       |  |  |  |  |
| Maximum reservation time Reserv      | ration time available                 | Extension number             | 1235                 |                                                                       |  |  |  |  |
| Reservation / Bill unit 30min        |                                       | Cell phone number            |                      |                                                                       |  |  |  |  |
| Reservation time Any time peri       | nd can be reserved                    | Mail address                 | akagi@gunma-u.ac.jpp | Click "Fred on viewort wor" when you finish wing                      |  |  |  |  |
| restriction                          |                                       | Notification Setting         | Do not notify        | the equipment.                                                        |  |  |  |  |
|                                      | go                                    | Related user                 | None                 | <ul> <li>The end time is updated with the current time.</li> </ul>    |  |  |  |  |
|                                      |                                       |                              |                      | <ul> <li>I his button appears only within reservation time</li> </ul> |  |  |  |  |
| setting                              |                                       |                              |                      | ume.                                                                  |  |  |  |  |
| Available days of week Sun, Mon, Tue | e, Wed, Thu, Fri, Sat                 |                              |                      | 7/                                                                    |  |  |  |  |
| Use Rules                            |                                       |                              |                      |                                                                       |  |  |  |  |
|                                      |                                       |                              |                      | 25                                                                    |  |  |  |  |
|                                      | Return to Previous Page               |                              | use                  | 20                                                                    |  |  |  |  |

28